# Tidal Enterprise Scheduler: Trovare le versioni master, client e agente nel client

## Sommario

Introduzione Prerequisiti Requisiti Componenti usati Convenzioni Trovare le versioni master, client e agente nel client TES TES 5.x TES 6.x Informazioni correlate

## **Introduzione**

In questo documento viene spiegato come trovare le versioni Master, Client e Agente nel client Tidal Enterprise Scheduler (TES).

## **Prerequisiti**

#### **Requisiti**

Nessun requisito specifico previsto per questo documento.

#### Componenti usati

Le informazioni fornite in questo documento si basano su Tidal Enterprise Scheduler.

Le informazioni discusse in questo documento fanno riferimento a dispositivi usati in uno specifico ambiente di emulazione. Su tutti i dispositivi menzionati nel documento la configurazione è stata ripristinata ai valori predefiniti. Se la rete è operativa, valutare attentamente eventuali conseguenze derivanti dall'uso dei comandi.

#### **Convenzioni**

Per ulteriori informazioni sulle convenzioni usate, consultare il documento <u>Cisco sulle convenzioni</u> <u>nei suggerimenti tecnici.</u>

## Trovare le versioni master, client e agente nel client TES

#### <u>TES 5.x</u>

Nella versione 5.x di TES, è possibile determinare le versioni Master e Agent per Windows o Unix. Attenersi alla seguente procedura:

- 1. Aprire il client.
- 2. Aprire quindi la voce di menu Amministrazione e scegliere **Connessioni**. Le versioni Principale e Agente si trovano nell'intestazione della colonna Versione sulla riga appropriata

| ~ [~ ]        |                             |     |                |                |        |          |         |                     |       |                 |                       |                 |       |           |   |
|---------------|-----------------------------|-----|----------------|----------------|--------|----------|---------|---------------------|-------|-----------------|-----------------------|-----------------|-------|-----------|---|
| 5             | 🔏 Job Activity              | Cos | nettions       |                |        |          |         |                     |       |                 |                       |                 |       |           | ł |
| 3             | Event Activity              |     | Name A         | Machine        | Туре   | Platform | Enabled | Modified            | Load  | Time Difference | Time Zone             | Floating Active | Limit | Version   | í |
| 4             | 🔔 Alerts                    |     | Sun Agent      | sunts06        | Agent  | UNEX     | Yes     | 06/16/2011 04:26 PM | 1.000 | -62 min.        | US/Central            | 0               | 10    | 3.0.1.09  | l |
| 1             | C Logs                      |     | TS-W2K8-WARREN | TS-W2K8-WARREN | Agent, | Windows  | Yes     | 06/15/2011 05:45 PM | 0.000 | 0 min.          | Eastern Daylight Time | 0               | 10    | 3.0.1.23  | ĺ |
|               | Schedules                   | II. | AREX Agent     |                | Agent  | EINER    | No      |                     |       |                 |                       | 0               | 10    |           | l |
|               | Master Status               | 8   | Windows Master | TS-W2x8-WARREN | Master | Windows  | Yes     | 04/20/2011 10:29 AM |       |                 |                       |                 | 3     | 5.3.1.340 | l |
| + 🔛           | Definitions                 | Ĥ   | 105 Agent.     |                | Agent  | 2/05     | ñko     |                     |       |                 | 1                     | ø               | §10   | $\square$ | ŀ |
| - b- [        | 🖏 Jobs                      |     |                |                |        |          |         |                     |       |                 |                       |                 |       |           |   |
| 5             | Calendars                   |     |                |                |        |          |         |                     |       |                 |                       |                 |       |           |   |
| - 16 <b>§</b> | <ul> <li>Actions</li> </ul> |     |                |                |        |          |         |                     |       |                 |                       |                 |       |           |   |
| - P 3         | Events                      |     |                |                |        |          |         |                     |       |                 |                       |                 |       |           |   |
|               | 🖉 Job Classes               |     |                |                |        |          |         |                     |       |                 |                       |                 |       |           |   |
| - 4           | Variables                   |     |                |                |        |          |         |                     |       |                 |                       |                 |       |           |   |
| 5             | Agent Lists                 |     |                |                |        |          |         |                     |       |                 |                       |                 |       |           |   |
|               | Cueues                      |     |                |                |        |          |         |                     |       |                 |                       |                 |       |           |   |
| 1             | Resources                   |     |                |                |        |          |         |                     |       |                 |                       |                 |       |           |   |
|               | Fiscal Calendars            |     |                |                |        |          |         |                     |       |                 |                       |                 |       |           |   |
| - 14          | Administration              |     |                |                |        |          |         |                     |       |                 |                       |                 |       |           |   |
|               | © Connections               |     |                |                |        |          |         |                     |       |                 |                       |                 |       |           |   |

 La versione Client può essere trovata in modo simile. Scegliere Operazioni > Stato principale. La versione per ogni client connesso è sotto l'intestazione della colonna Versione client.

| Operations       | Master Status - version 5.3.1.3 | 140                           |                             |                     |              |  |  |
|------------------|---------------------------------|-------------------------------|-----------------------------|---------------------|--------------|--|--|
| M Event Activity | Overview<br>Connected Lisers    | Queues                        | Connections                 |                     | Messages     |  |  |
| Schedules        | User<br>TIDALSOFT\warweber [1]  | Connected<br>7/6/2011 1:48 PM | Client Version<br>5.3.1.331 | Compute<br>TS-W2K8- | er<br>WARREN |  |  |

#### TES 6.x

Nella versione 6.x di TES, le versioni Master e Agent possono essere determinate con questa procedura. Attenersi alla seguente procedura.

- 1. Accedere all'interfaccia Web.
- 2. Scegliere **Connessioni** nella voce di menu Amministrazione. Le versioni Principale e Agente si trovano nell'intestazione della colonna Versione sulla riga

|   |   |   |    |   |    | 4   |  |
|---|---|---|----|---|----|-----|--|
| Э | n | n | rn | n | າວ | ta  |  |
| α | μ | μ | ιU | μ | ia | ια. |  |
| _ | • | • |    | • |    |     |  |

| Schedules                                                                                                    | -13 | 8 +7 🚳                      |                 |        |            |         |              |         |                     |                |          |          |       |           |
|----------------------------------------------------------------------------------------------------|-----|-----------------------------|-----------------|--------|------------|---------|--------------|---------|---------------------|----------------|----------|----------|-------|-----------|
| Master Status                                                                                                    | E   | Name                        | Machine         | Type   | ~ Platform | Enabled | Modified     | Load    | <b>Time Differe</b> | Time Zone      | Floating | Active   | Linit | Version   |
| 1 Definitions                                                                                                    |     | Windows Master [Windows]    | sjc-q10-wvm     | Master | Windows    | Yes     | 11/02/2010 2 |         | 0 mm.               |                |          | 0        | 0     | 6.0.1.178 |
| I interview in the second second s |     | TimeZoneTest1[Windows]      | ts-w2k8-mark    | Agent  | Windows    | Yes     | 06/29/2011 0 | i8.000  | 0 min.              | Paraguay Sta   | é.       | 0        | 10    | 3.0.1.10  |
| Calcodara                                                                                                    |     | hou-lab101-ts[Windows]      | hou-lab101-ti   | Agent  | Windows    | Yes     | 05/24/2011 1 | 1,000   | 119 milti.          | Central Dayle  |          | 0        | 10    | 3.0.1.15  |
| Conversion of                                                                                                    | -14 | 005 Agent(a/05]             | -               | Appent | 105        | No      | 1            | -       | 0 mm                |                |          | 0        | 10    | í I       |
| <ul> <li>C Actions</li> </ul>                                                                                                    | 14  | Evulate win7[windown]       | EVORIBEIND      | (Agent | "Mindows   | NO      | 12/14/2010 1 |         | d mri               | Pacific Stands | ī        | <b>b</b> | 10    | r I       |
| * Wents                                                                                                    | I ( | TimeZoneTest2[Windows]      | ts-w2k8-mark    | Agent  | Windows    | Yes     | 06/29/2011 0 | i 4.000 | 180 min.            | GMT            | -        | D        | 10    | 3.0.1.10  |
| Classes 30b Classes                                                                                                    | 14  | pal-lab104-ge/5912[Windows] | pal-lab104-ge   | Agent  | Windows    | Yes     | 04/19/2011 2 | 3.000   | 0 min.              | Pacific Daylig | í -      | 0        | 75    | 3.0.1.25  |
| Variables                                                                                                    | 14  | pal-mkiepc4/3912[Windows]   | pal-mkepc4      | Agent  | Windows    | Yes     | 05/20/2011 1 | 6.000   | -2 min.             | Pacific Daylid | ĩ        | 0        | 10    | 3.0.1.22  |
| Agent Lists                                                                                                    | 14  | stc-q10-wvm1/5912[Windows]  | sx-q10-wym      | Agent  | Windows    | 70%     | 05/24/2011 1 | Í 5.000 | 0 mm.               | Pacific Daylid | ř.       | 0        | 10    | 3.0.1.230 |
| - Queues                                                                                                    | 14  | pal-lab104-ge/5913[Windows] | pal-lab104-or   | Agent  | Windows    | Yes     | 05/20/2011 1 | 3.000   | 0 mm.               | Pacific Daylig | í.       | 0        | 10    | 3.0.1.25  |
| Basanses                                                                                                    | 1 e | sjc-w2008-g4/5912[Windows]  | slc-w2008-q4    | Agent  | Windows    | Yes     | 05/20/2011 1 | 8.000   | 0 mm.               | Pacific Daylid | Ē        | D        | 10    | 3.0.1.237 |
| a resources                                                                                                    | I i | sic-a10-wvm1/5913[Windows]  | sic-allo-wym    | Agent  | Windows    | Yes     | 05/24/2011 1 | 5.000   | 0 min.              | Pacific Davlid | 1        | 0        | 10    | 3.0.1.230 |
| <b>WI Fiscal Calendars</b>                                                                                                    | d e | sig-set-a-htm2/3912(UND)    | IIC-IIIthai-him | Jami   | UNIX       | No      | 03.20.2011   |         | 0 mm                | Americation    | 1        | 0        | 10    |           |
| Administration                                                                                                    | Hé  | UNDL Accent/UND 1           | -1              | Acum   | LINEX      | No      | 1            | P       | d mm                |                |          |          | 30    | r i       |
| Connections                                                                                                    | I   | sjc-cent55-q1/5912[UND1]    | syc-cent55-q1   | Agent  | UND        | 7,68    | 03/20/2011 1 | 0.000   | -4 min.             | US/Pacific     | -        | 0        | 10    | 30.1.11   |

3. Per determinare il client tramite l'interfaccia Web, scegliere Operazioni > Voce di menu Stato

principale.

| TES Console                       |                                       |                                     |                       |                  |               |  |  |  |  |  |  |
|-----------------------------------|---------------------------------------|-------------------------------------|-----------------------|------------------|---------------|--|--|--|--|--|--|
| 4 🔯 Operations                    | <ul> <li>Master Status - v</li> </ul> | ersion 6.0.1.178                    | Plugin(tes-6.0.1) - v | ersion 6.0.1.178 |               |  |  |  |  |  |  |
| 🗟 Job Activity                    | Overview Que                          | Overview Queue Connections Messages |                       |                  |               |  |  |  |  |  |  |
| Revent Activity                   | Connected Users                       | Connected Users                     |                       |                  |               |  |  |  |  |  |  |
|                                   | User                                  | •                                   | Connected             | Computer         | Session ID    |  |  |  |  |  |  |
| Alerts                            | dheads                                |                                     | 07/06/2011 13:42:07   | 64.101.229.145   | 19gas2i02qlsp |  |  |  |  |  |  |
| 🕾 Logs                            | dheads                                | 1                                   | 06/28/2011 16:55:41   | 64.101.229.59    | 13n0wo7oqvgxz |  |  |  |  |  |  |
| Schedules                         | dheads                                | 1                                   | 06/27/2011 11:16:07   | 64.101.229.59    | 1xzzq54r0p6wy |  |  |  |  |  |  |
| Master Status                     | dheads                                | 1                                   | 06/24/2011 19:56:24   | 64.101.229.59    | 1uc8isskms0y2 |  |  |  |  |  |  |
| <ul> <li>master status</li> </ul> | daarda                                |                                     | 06 ha hoss seloolad   | 64 101 000 50    | 10455005600   |  |  |  |  |  |  |

## Informazioni correlate

Documentazione e supporto tecnico – Cisco Systems